# User Manual (Ver 1.1)

For Applicant

Saralsanchar – Network License Surrender

## **Department of Telecommunications**

**Government of India** 

15<sup>th</sup> June , 2023

# TABLE OF CONTENTS

## Table of Contents

| User login                                                    | . 1 |
|---------------------------------------------------------------|-----|
| Step 1 Surrender Tab Selection                                | .4  |
| Step 2 select License Issued/Surrendered TAB                  | .4  |
| Step 3 Click on Surrender of License to proceed for surrender | . 5 |
| Step 4 Save Draft                                             | 6   |
| Step 5 Surrender form details                                 | 6   |
| Step 6 Destruct all Equipments                                | 6   |
| Step 7 Start Destructons                                      | 8   |
| Step 8 DashBoard ,after Destructon submission                 | . 8 |

#### USER LOGIN

The URL for testing module is http://210.212.169.196/

| COVERNMENTOR NOM       MINISTRY OF COMMUNICATIONS       Tr       Langu         Image: Covernment of NOM       Anisotrary of communications       Image: Covernment of Nom       Image: Covernment of Nom <td< th=""></td<> |                                                                                                    |                                                                                                    |  |  |  |  |  |  |  |  |  |
|----------------------------------------------------------------------------------------------------|----------------------------------------------------------------------------------------------------|----------------------------------------------------------------------------------------------------|--|--|--|--|--|--|--|--|--|
| List of Existing Licenses List of Existing OSP Registrations List of Licenses/Registrations                                                                                                    | gistration         Login         FAQs -         Helpdesk         Fee Calculator         Document CheckList           Unified License / Authorisations -         VNO Issuance           Registration - Register for Unified License         Apply For License - After Successful Login, Apply For Unified License           Iol Issuance not will issue to a face contribution of application         Interview of application                                                                                                    | New to Portal?<br>Register Yourself<br>Already Registered?                                                                                                    |  |  |  |  |  |  |  |  |  |
| portal<br>User Manual                                                                                                    | Entry Fee & FBG Submission - After receiving Loi, Application will submit Entry Fee & FBG (As applicable)<br>License Issue - After verification of PBG, entry fee , License / Authorisation will be issued                                                                                                    | Login                                                                                                    |  |  |  |  |  |  |  |  |  |
| What's <b>New</b>                                                                                                    | FAQs on DSC(Digital signature certificate usage)                                                                                                    |                                                                                                    |  |  |  |  |  |  |  |  |  |
| QUICK LINKS<br>DOT Website<br>Telecom Licensing<br>Wireless Planning and Coordination<br>Non-Tax Receipt Portal (NTRP                                                                                                    | About Saral Sanchar Portal<br>The Indian Telecommunications Sector has grown rapidly in the last few years. While Government<br>reforms and initiatives have played a very important part, industry has been the major driver of this<br>remarkable growth. The Department of Telecommunications is striving to play the role of an<br>enabler for the growth of the telecommunications sector and thereby, of the digital economy.                                                                                                    | Downloads  Sample UL Application  Sample UL VNO Application  Sample OSP Application  Sample Power of Attorney                                                                                                    |  |  |  |  |  |  |  |  |  |
| BharatKosh)  Application Status Fee Calculator Document CheckList                                                                                                    | Department of Telecom has taken some significant measures to improve the ease of doing<br>business. It has been its endeavour to provide an environment, which is fair and transparent,<br>encourages competition, promotes a level-playing field for all service providers, protects the<br>interest of consumers and enables technological benefits to one and all.                                                                                                    | <ul> <li>Sample Board of Resolutions</li> <li>Sample Certificate of Details of<br/>Promoters/ Partners/shareholder in<br/>company</li> </ul>                                                                        |  |  |  |  |  |  |  |  |  |
| D MTCTE Portal Statistics Total Registered applicant: Total UL Licenses / B                                                                                                    | 'SARALSANCHAR'(Simplified Application For Registration and Licenses) a Web based<br>Portal, for Issuing of various types of Licenses and Registration certificates is part of various<br>Digital initiatives being taken by Department of Telecommunications. It is a unified portal to issue<br>various types of Licenses and registrations in a digitized manner which will not only ensure<br>transparency but also make the process more efficient. This will pave the way for a<br>paperless, secure and hasslefree platform for various applicants. | Sample Equity detail certificate     Sample Certified copy of approval of Govt of India for Foreign Equity     Sample Board resolution regarding appointment of statutory auditor alo with specimen signature of CA |  |  |  |  |  |  |  |  |  |

Click on Login button in the home page

### SARALSANCHAR – NETWORK SURRENDER– APPLICANT USERGUIDE

| भारत जरका<br>GOVERNMENT OF<br>INDIA<br>अप्रमेन जप्ते | भेषर भेत्रतर<br>MINISTRY OF COMMUNIC<br>दूरसंचार विभाग<br>DEPARTMENT OF<br>TELECOMMUNIC | ATIONS<br>CATIONS |                                                   |                      |              |                |                     | SARAL<br>SANCHAR<br>(Simplified Application For Registration A<br>A Portal for License Management in Do |
|------------------------------------------------------|-----------------------------------------------------------------------------------------|-------------------|---------------------------------------------------|----------------------|--------------|----------------|---------------------|----------------------------------------------------------------------------------------------------|
| н                                                    | ome About Portal                                                                        | Registration      |                                                   |                      | Helpdesk     | Fee Calculator | Document CheckLis   | st                                                                                                    |
|                                                      |                                                                                         | Lo                | o <b>gin</b><br>User]<br>Passwor<br>Securi<br>Coo | td E<br>rd •<br>ty E | nter Captcha | CCEDC3         | Forgot<br>Vuser ID? |                                                                                                    |

Enter the credentials and CAPTCHA CODE in the login forms as shown above and Click on LOGIN BUTTON

After Login click on "342 (Number above WPC) " of WPC widget

#### **STEP 1 - SURRENDER TAB SELECTION**

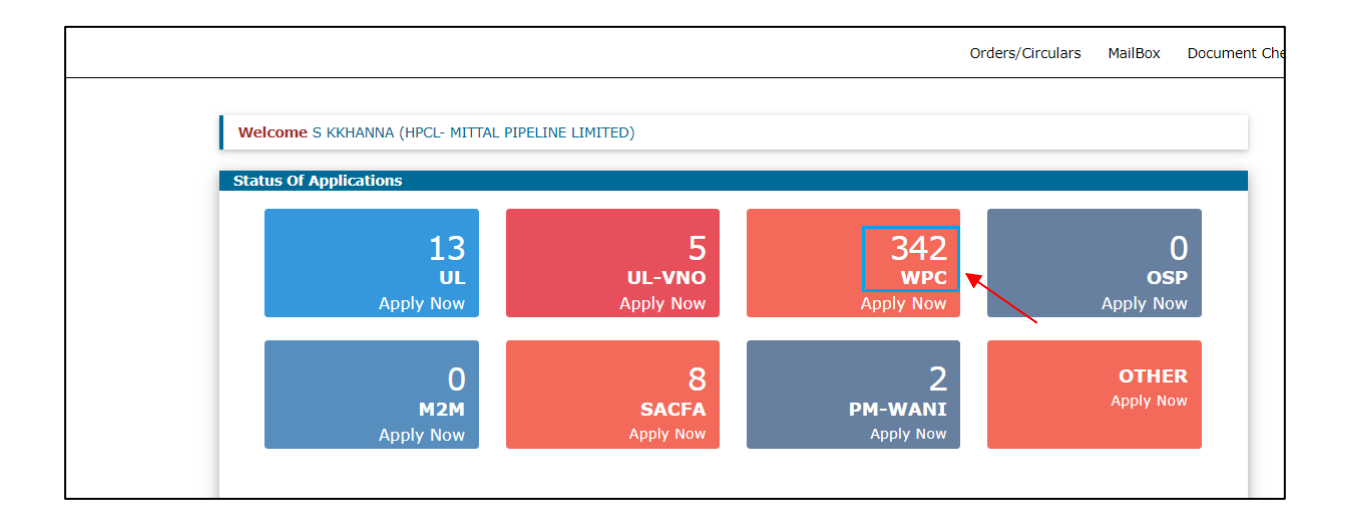

Step 2 - For Network Surrender select License Issued/Surrendered TAB from NETWORK Box .

| ETA                                        | Network                  | Application Detai                     | ls                                                                                              |                                                              | Ŷ                                  |                                            |     |
|--------------------------------------------|--------------------------|---------------------------------------|-------------------------------------------------------------------------------------------------|--------------------------------------------------------------|------------------------------------|--------------------------------------------|-----|
| Network                                    | Apply for I<br>Migration | Fresh Application/Ammen<br>Of License | dment In Process Applicatio                                                                     | ns In Process Requests                                       | License Issued/Surrendere          | d Rejected Applicati                       | ons |
| Satellite                                  | PDF EX                   | CEL                                   |                                                                                                 |                                                              |                                    | Search:                                    |     |
| Non-Network<br>Experimental/Demonstration/ | Sr.No.                   | License No ¢                          | License Type<br>Terrestrial Broadcast<br>(FM/Community Radio<br>Station/SW/MW/LPT/HPT/DTT)<br>0 | License Issue Address<br>bbbbbbbbbbbbbbbbbbbbbbbbbbbbbbbbbbb | License Validity 🔶 7<br>30-06-2023 | Action 🔶                                   | 0   |
| Manufacturing & Testing DPL/NDPL           | 12                       | MW-112233                             | Microwave Link MW access and<br>MW backbone for Access<br>Service Providers(Migrated)           | CGM BSNL IT PROJECT<br>CIRCL ,Pune<br>,MAHARASHTRA, 411026   | 30-10-2022                         | Renewal Of License                         | Ø   |
| Import                                     | 13                       | MW-2022/1909                          | Microwave Link MW access and<br>MW backbone for Access<br>Service Providers(Migrated)           | CGM BSNL IT PROJECT<br>CIRCL ,Pune<br>,MAHARASHTRA, 411026   | 30-09-2022                         | Renewal Of License<br>Surrender Of License | Ø   |

Step 3 : Click on Surrender of License to proceed for surrender

| भारत सरकार<br>GOVERNMENT OF INDIA | संचार मंत्रालय<br>MINISTRY OF COMMUNICATIONS |                       |                              |                     |                            | LogOut ( User id: C2018008:                                      |
|-----------------------------------|----------------------------------------------|-----------------------|------------------------------|---------------------|----------------------------|------------------------------------------------------------------|
|                                   | दूरसंचार विभाग<br>DEPARTMENT OF              | Confirmation          |                              |                     | × SSARA                    | L<br>HAR                                                         |
| स्टिपमेन जपते                     | TELECOMMUNICATIONS                           | Do you really want to | process for surrender of thi | s license?          | (Simplified<br>A Portal fo | Application For Registration And<br>or License Management in DoT |
|                                   |                                              |                       |                              | × No                | If-declaration) in WPC     | Helpdesk                                                         |
|                                   |                                              |                       |                              |                     | Orders/Circulars Doo       | cument CheckList FAQ                                             |
|                                   |                                              |                       |                              |                     |                            |                                                                  |
| Welcome M Test                    | (Test)                                       |                       |                              |                     |                            |                                                                  |
| ETA                               | Network Appl                                 | ication Details       |                              |                     |                            |                                                                  |
| Network                           | Apply for Fresh Ap                           | oplication/Ammendment | In Process Applications      | In Process Requests | License Issued/Surrendere  | d Rejected Applications                                          |
|                                   | Migration Of Licen                           | ise                   |                              |                     |                            |                                                                  |

## SARALSANCHAR – NETWORK SURRENDER – APPLICANT USERGUIDE

Step 4 - Now Click on Save Draft and generate Surrender id to proceed with

| SURRENDER APPLICATION FOR WPC(NETWO                                     | RK LICENSE-TG-03)                        | 1                      |                                                                                |
|-------------------------------------------------------------------------|------------------------------------------|------------------------|--------------------------------------------------------------------------------|
| Pincode not available<br>Need help ? Click here<br>Save Draft           | Validate Application                     | n Submit               |                                                                                |
| Company No of Station Equipment<br>Information Stations Details Details |                                          |                        |                                                                                |
| 1A.Company/Organization details for<br>which license is required        | 1B.Personal Detail                       | s :                    | 1C.Address for Correspondence with<br>Telephone/Fax/Mail :                     |
| CIN<br>L74899DL1995PLC070609                                            | Name *<br>Father's Name*<br>Designation* | aaaaa<br>dddd<br>sde   | Address : airtel house<br>District : New Delhi<br>State : DELHI                |
| Company Name<br>Test                                                    | Nationality<br>Date of Birth*            | Indian v<br>01-03-2004 | Pincode : 111111<br>Landline No: 12345678900<br>Fax :<br>Mobile No : 911111111 |
| License issue address details :                                         | Place of Birth*                          | ttt                    | Email : test@gmail.com                                                         |
| Address * NEYVELI LIGNITE CORPOR<br>Pincode* 607802                     | Permanent<br>Address*<br>Pincode *       |                        |                                                                                |
| District Cuddalore V                                                    | District                                 | ~                      |                                                                                |

| SURRENDER APPLICATIO                               | N FOR WPC(NETW                                                  | ORK LICENSE-TG-03      | )                                              |                                                                         |  |
|----------------------------------------------------|-----------------------------------------------------------------|------------------------|------------------------------------------------|-------------------------------------------------------------------------|--|
| Need help ? Click here                             | Save Dra                                                        | ft Validate Applicatio | on Submit                                      |                                                                         |  |
| Company No of St<br>Information Stations De        | ation Equipment<br>etails Details                               |                        |                                                |                                                                         |  |
| Application ID: NW                                 | 034820230600                                                    | 022                    |                                                |                                                                         |  |
| 1A.Company/Organizati<br>which license is required | 1A.Company/Organization details for which license is required . |                        | ls :                                           | 1C.Address for Correspondence with<br>Telephone/Fax/Mail :              |  |
|                                                    |                                                                 | Name *                 | ааааа                                          |                                                                         |  |
| CIN                                                |                                                                 | Father's Name*         | Address : airtel house<br>District : New Delhi |                                                                         |  |
| L74899DL1995PLC070                                 | 0609                                                            | Designation*           | sde                                            | State : DELHI                                                           |  |
| Company Name                                       |                                                                 | Nationality            | Indian Y                                       | Pincode : 111111<br>Landline No: 12345678900                            |  |
| Test                                               |                                                                 | ,<br>Date of Birth*    | 01-03-2004                                     | Fax :                                                                   |  |
| License issue address de                           | etails :                                                        | Place of Birth*        | ttt                                            | Mobile No         : 9111111111           Email         : test@gmail.com |  |
| Address * NEYVELI L                                | IGNITE CORPOR                                                   | Permanent<br>Address*  |                                                |                                                                         |  |
| Pincode* 607802                                    |                                                                 | Pincode *              |                                                |                                                                         |  |

#### Step 5 : Surrender form details

| SURRENDER APPLICATION FOR WPC(NETWORK LICE                              | NSE-TG-03)             |         |
|-------------------------------------------------------------------------|------------------------|---------|
| Pincode not available                                                   |                        |         |
| Save Draft Valid                                                        | ate Application Submit |         |
| Company No of Station Equipment<br>Information Stations Details Details |                        |         |
| No.Of Station Details                                                   |                        |         |
|                                                                         | Operational            | Standby |
| 1. No of Fixed Stations (Excluding Repeater Stations)                   | 1                      | 0       |
| 2. No of Repeater Stations                                              | 0                      | 0       |
| 3. No of Handheld Stations                                              | 0                      | 0       |
| 4. No of Vehicle Mounted Stations                                       | 0                      | 0       |

| Home / W        | PC / Su         | rrender Fiz    | xed/Lan     | d Mobile-HF/  | VHF/UHF (#       | bove 806MHz     | ) Licence No | TG-03          |                  |                |
|-----------------|-----------------|----------------|-------------|---------------|------------------|-----------------|--------------|----------------|------------------|----------------|
|                 |                 |                |             |               |                  |                 |              |                |                  |                |
| SURRENDER       | APPLICA         | TION FOR       | WPC(NE      | I WORK LICE   | :NSE-1G-03)      |                 |              |                |                  |                |
| Pincode not ava | lable<br>k here |                |             |               |                  |                 |              |                |                  |                |
|                 |                 |                | Save        | e Draft Valic | late Applicatior | Submit          |              |                |                  |                |
| Company         | No of           | Station        | Equipmen    |               |                  |                 |              |                |                  |                |
| Information     | Stations        | Details        | Details     |               |                  |                 |              |                |                  |                |
| Station Deta    | ails            |                |             |               |                  |                 |              |                |                  |                |
| Station Detai   |                 |                |             |               |                  |                 |              |                |                  |                |
| Station Categor | y Name of S     | Station Addre  | ss of Stati | Latitude      | Longitude        | Type of Antenna | Antenna Gain | Antenna Azimut | Antenna Elevatio | Height of Site |
| Fixed           | WSTN_NEY        | VELI ELENEYVEL | LI CUDDALC  | 11'31'26.00"N | 79'27'5.00"E     | OMNI            | 5.000        | 0.000          | 0.000            | 0.00           |
|                 |                 |                |             |               |                  |                 |              |                |                  |                |

### SARALSANCHAR – NETWORK SURRENDER – APPLICANT USERGUIDE

| Existing Equip    | ment Details   |              |         |                 |          |            |          |              |            |
|-------------------|----------------|--------------|---------|-----------------|----------|------------|----------|--------------|------------|
| Category          | Equipment Type | Manufacturer | Model   | Frequency Deati | RF Power | Emission   | Quantity | Imported Y/N | Other Deta |
| Transmitter(Trans | Fixed          | MOTOROLA     | MAX-638 | 806.0000-869.00 | 1.000W   | 1 G1D      | 1        |              | 1          |
|                   |                |              |         |                 |          |            |          |              |            |
| List of Equipr    | nent for Surr  | ander        |         |                 |          |            |          |              |            |
| Equipment De      | tails          |              |         |                 |          |            |          |              |            |
| Category          | Equipment Tyr  | e Manufactur | er Mo   | del RF Pov      | ver Ava  | ailability | Quantity | WMO/DPL      | WMO/DPL    |
| Transmitter(Trans | ni Fixed       | MOTOROLA     | A MAX   | (-638 1.000     | W        |            | 1        |              |            |
|                   | odify          |              |         |                 |          |            |          |              |            |
| O View   C M      |                |              |         |                 |          |            |          |              |            |

#### Step 6 : Destruct all Equipment

| Company<br>Information         No of<br>Stations         Station         Equipment<br>Details           Equipment Details         Existing Equipment Details           Existing Equipment Details         Existing Equipment Details           Category         Equipment Type         Manufacturer           Model         Frequency Deati         RF Power         Emission           Category         Equipment Type         Manufacturer         Model           Category         Equipment Type         Manufacturer         Model                                                                                                    |  |
|----------------------------------------------------------------------------------------------------|--|
| Equipment Details Existing Equipment Details Category Equipment Type Manufacturer Model Frequency Deati RF Power Emission Quantity Imported Y/N Other Details(Se Taxeenitering Event MOTOPOLA MAYA38 506 0000-550 001 1 000W 1 0 D 1                                                                                                    |  |
| Existing Equipment Details         Model         Frequency Deati         RF Power         Emission         Quantity         Imported Y/N         Other Details(Second 2000)           Transmitter         MOTOPOLA         MOTOPOLA         MOTOPOLA         MOTOPOLA         Dotted 2000)         1 000W         1 01D         1         1         1         1         1         1         1         1         1         1         1         1         1         1         1         1         1         1         1         1         1         1         1         1         1         1         1         1         1         1         1         1         1         1         1         1         1         1         1         1         1         1         1         1         1         1         1         1         1         1         1         1         1         1         1         1         1         1         1         1         1         1         1         1         1         1         1         1         1         1         1         1         1         1         1         1         1         1         1         1         1         1 </td <td></td>                                                                                                    |  |
| Category Equipment Type Manufacturer Model Frequency Deati RF Power Emission Quantity Imported Y/N Other Details(Se                                                                                                    |  |
| Transmitter/Trans Eixed MOTOPOLA MAX-538 805 0000-850 00 1 000W 1 C1D 1                                                                                                    |  |
|                                                                                                    |  |
| 4                                                                                                    |  |
| List of Equipment for Surrender                                                                                                    |  |
| Equipment Details                                                                                                    |  |
| Category Equipment Type Manufacturer Model RF Power Availability Quantity WMO/DPL WMO/DPL User                                                                                                    |  |
| Category Equipment Type Manufacturer Model RF Power Availability Quantity WMO/DPL WMO/DPL User Transmiter/Transmiter/Tran |  |

Step 7 : Start Destruction . Equipments are destructed either by DPL or WMO In case of Lost Equipments FIR Copy is required. And for Lost cases destruction is by WMO

## SARALSANCHAR – NETWORK SURRENDER– APPLICANT USERGUIDE

| Equipment Details                     |              |             |               |                  |             |         |                 |
|---------------------------------------|--------------|-------------|---------------|------------------|-------------|---------|-----------------|
| Category Equipment Type               | Manufacturer | Model       | RF Power      | Availability     | Quantity    | WMO/DPL | WMO/DPL User    |
| View CP Modify                        | MOTOROLA     | MAX-038     | 1.000W        |                  |             |         | 14 <4     >> >1 |
| Equipment Category                    |              |             |               | Transmitter(Tran | ısmit Only) |         |                 |
| Equipment Type                        |              |             |               | Fixed            |             |         |                 |
| Model                                 |              |             |               | MAX-638          |             |         |                 |
| Manufacturer                          |              | MOTOROLA    | A             |                  |             |         |                 |
| Quantity                              |              | 1           |               |                  |             |         |                 |
| Equipment Availability                |              | Lost        |               | ~                |             |         |                 |
| Certificate Required From             |              | WMO         |               |                  |             | ~       |                 |
| WMO<br>(for destruction of equipment) |              | WMO Ba      | nglore        |                  | ~           |         |                 |
|                                       |              | Save Equipm | ent Request D | etails Close     |             |         |                 |

|                                                                   |                                            | Save D                                   | Draft Vali   | idate Application      | Submit   |                     |               |                |                           |
|-------------------------------------------------------------------|--------------------------------------------|------------------------------------------|--------------|------------------------|----------|---------------------|---------------|----------------|---------------------------|
| Company I<br>Information                                          | No of Si<br>Stations D                     | tation Equipment<br>Details              |              |                        |          |                     |               |                |                           |
| Equipment De                                                      | etails                                     |                                          |              |                        |          |                     |               |                |                           |
| Existing Equip                                                    | ment Details                               |                                          |              |                        |          |                     |               |                |                           |
| Category                                                          | Equipment Typ                              | e Manufacturer                           | Model        | Frequency Deati        | RF Power | Emission            | Quantity      | Imported Y/N   | Other Details(            |
| Transmitter(Trans                                                 | Fixed                                      | MOTOROLA                                 | MAX-638      | 805.0000-859.00        | 1.000W   | 1 G1D               | 1             |                | 1                         |
|                                                                   |                                            |                                          |              |                        |          |                     |               |                |                           |
|                                                                   |                                            |                                          |              |                        |          |                     |               |                |                           |
| List of Equipn<br>Equipment Det                                   | <mark>nent for Su</mark><br>tails          | rrender                                  |              |                        |          |                     |               |                |                           |
| List of Equipn<br>Equipment Det<br>Category                       | ment for Su<br>tails<br>Equipment          | rrender<br>Fype Manufacturer             | Mod          | lei RF Po              | wer A    | vailability         | Quantity      | WMO/DPL        | WMO/DPL User              |
| List of Equipm<br>Equipment Det<br>Category<br>Transmitter(Transm | ment for Su<br>tails<br>Equipment<br>Fixed | Frender<br>Fype Manufacturer<br>MOTOROLA | Mod<br>MAX-6 | lel RF Po<br>538 1.001 | wer An   | vailability<br>LOST | Quantity<br>1 | WMO/DPL<br>WMO | WMO/DPL User<br>K Shanthi |

## SARALSANCHAR – NETWORK SURRENDER– APPLICANT USERGUIDE

| -derburger p.e                                                                         | tails : Please (                                            | Ipload Single FII                 | R copy for 1           | L Lost Equipmen        | ts .          |                    |               |                |                         |
|----------------------------------------------------------------------------------------|-------------------------------------------------------------|-----------------------------------|------------------------|------------------------|---------------|--------------------|---------------|----------------|-------------------------|
|                                                                                        |                                                             | Save I                            | Draft Val              | idate Application      | Submit        |                    |               |                |                         |
| Company<br>Information                                                                 | No of Stat<br>Stations Deta                                 | on Equipment<br>ils Details       |                        |                        |               |                    |               |                |                         |
| Equipment D                                                                            | etails                                                      |                                   |                        |                        |               |                    |               |                |                         |
| Existing Equip                                                                         | ment Details                                                |                                   |                        |                        |               |                    |               |                |                         |
| Category                                                                               | Equipment Type                                              | Manufacturer                      | Model                  | Frequency Deati        | RF Power      | Emission           | Quantity      | Imported Y/N   | Other Details           |
|                                                                                        |                                                             |                                   |                        |                        |               |                    |               |                | -                       |
|                                                                                        |                                                             |                                   |                        |                        |               |                    |               |                |                         |
| List of Equip                                                                          | ment for Surr                                               | ender                             |                        |                        |               |                    |               |                |                         |
| List of Equip                                                                          | ment for Surr<br>tails                                      | ender                             |                        |                        |               |                    |               |                |                         |
| List of Equip<br>Equipment De<br>Category                                              | ment for Surr<br>tails<br>Equipment Typ                     | ender<br>Manufacturer             | Mod                    | iel RF Po              | wer Av        | ailability         | Quantity      | WMO/DPL        | WMO/DPL Usi             |
| List of Equip<br>Equipment De<br>Category<br>Transmitter(Trans                         | ment for Surr<br>tails<br>Equipment Typ<br>Fixed            | ender<br>Manufacturer<br>MOTOROLA | Mod<br>MAX-1           | iel RF Po<br>638 1.000 | wer Av.<br>DW | ailability<br>LOST | Quantity<br>1 | WMO/DPL<br>WMO | WMO/DPL Us<br>K Shanthi |
| List of Equip<br>Equipment De<br>Category<br>Transmitter(Trans<br>View d M             | ment for Surr<br>tails<br>Equipment Typ<br>Fixed<br>odify   | ender<br>Manufacturer<br>MOTOROLA | Mod<br>MAX-1           | iel RF Po<br>638 1.000 | wer Av        | ailability<br>LOST | Quantity<br>1 | WMO/DPL<br>WMO | WMO/DPL U:<br>K Shanthi |
| List of Equipm<br>Equipment De<br>Category<br>Transmitter(Trans<br>View gr M           | ment for Surr<br>tails<br>Equipment Typ<br>M Fixed<br>odify | ender<br>Manufacturer<br>MOTOROLA | Mod<br>MAX-1           | lel RF Po<br>638 1.00  | wer Av        | ailability         | Quantity<br>1 | WMO/DPL<br>WMO | WMO/DPL Us<br>K Shanthi |
| List of Equip<br>Equipment De<br>Category<br>Transmitter(Trans<br>View @ M             | ment for Surr<br>tails<br>Equipment Tyj<br>Fixed<br>ddfy    | ender<br>Manufacturer<br>MOTOROLA | Mod<br>MAX-I           | iel RF Po<br>638 1.000 | wer Av        | ailability         | Quantity<br>1 | WMO/DPL<br>WMO | WMO/DPL Us<br>K Shanthi |
| List of Equip<br>Equipment Do<br>Category<br>Transmitter(Trans<br>View @ M<br>FIR Copy | ment for Surr<br>tails<br>Equipment Tyj<br>m Fixed<br>ddfy  | ender<br>Manufacturer<br>MOTOROLA | Mod<br>MAX-1<br>Jpload | iel RF Po<br>638 1.004 | wer Av        | ailability         | Quantity<br>1 | WMO/DPL<br>WMO | WMO/DPL Us<br>K Shanthi |

|                                                                                            |                                                      | Sav                      | ve Draft 🛛 V      | alidate Applicatior     | Submit         |                    |               |                | Applicati                 | on validated suc |
|--------------------------------------------------------------------------------------------|------------------------------------------------------|--------------------------|-------------------|-------------------------|----------------|--------------------|---------------|----------------|---------------------------|------------------|
| Company No<br>Information St                                                               | o of Statio<br>ations Detai                          | on Equipme<br>Is Details | nt                |                         |                |                    |               |                |                           |                  |
| Equipment Det                                                                              | ails                                                 |                          |                   |                         |                |                    |               |                |                           |                  |
| Existing Equipm                                                                            | ent Details                                          |                          |                   |                         |                |                    |               |                |                           |                  |
| Category Ec                                                                                | quipment Type                                        | Manufacturer             | Model             | Frequency Deati         | RF Power       | Emission           | Quantity 🕈    | Imported Y/N   | Other Details(Se          |                  |
| Transmitter(Trans                                                                          | Fixed                                                | MOTOROLA                 | MAX-638           | 805 0000-850 00         | 1.000W         | 1 G1D              | 1             |                | 1                         |                  |
| 4                                                                                          | ant fan Gum                                          |                          | MAXOJO            | 000.000-005.00          |                |                    |               |                |                           |                  |
| List of Equipme<br>Equipment Detai                                                         | ent for Surre                                        | ender                    | macos             | 300.000-055.00          |                |                    |               |                |                           |                  |
| List of Equipme<br>Equipment Detai<br>Category                                             | ent for Surre<br>ils<br>Equipment Typ                | ender<br>• Manufactu     | irer Mi           | odel RF P               | ower Av        | ailability         | Quantity      | WMO/DPL        | WMO/DPL User              |                  |
| List of Equipme<br>Equipment Detai<br>Category<br>Transmitter(Transmi                      | ent for Surre<br>ils<br>Equipment Typ<br>Fixed       | e Manufactu<br>MOTORO    | irer Ma<br>LA MAX | odel RF P<br>X-638 1.00 | ower Av<br>DOW | ailability<br>LOST | Quantity<br>1 | WMO/DPL<br>WMO | WMO/DPL User<br>K Shanthi |                  |
| List of Equipment     Equipment Detai     Category     Transmitter(Transm     View @ Modit | ent for Surre<br>ils<br>Equipment Typ<br>Fixed<br>fy | e Manufactu<br>MOTORO    | irer Mi<br>LA MAX | odel RF P<br>X-638 1.00 | ower Av<br>DOW | ailability<br>LOST | Quantity<br>1 | WMO/DPL<br>WMO | WMO/DPL User<br>K Shanthi |                  |

## SARALSANCHAR – NETWORK SURRENDER – APPLICANT USERGUIDE

| $\leftarrow$ $\rightarrow$ G $\blacksquare$ | Not secure   10.192.208.31:8088/wp                   | rc_network/wpc_licen_nw_surr.php#step-1                         |
|---------------------------------------------|------------------------------------------------------|-----------------------------------------------------------------|
| 🖸 YouTube 💡 Ma                              | ps 💪 MyOffice Home 🔇 10.192.20                       | I8.21:9070                                                      |
| स्टममेन जमर                                 | DEPARTMENT OF<br>TELECOMMUNICATION                   | Surrender request Submitted.                                    |
|                                             |                                                      | -declaration) in WPC                                            |
|                                             |                                                      |                                                                 |
|                                             | Home / WPC / Surrende                                | er Fixed/Land Mobile-HF/VHF/UHF (Above 806MHz) Licence No TG-03 |
|                                             | SURRENDER APPLICATION F                              | OR WPC(NETWORK LICENSE-TG-03)                                   |
|                                             |                                                      | Save Draft Validate Application Submit                          |
|                                             | Company No of Station<br>Information Stations Detail | in Equipment<br>s Details                                       |

Step 8 :Dash Board ,after Destruction submission:

After Submission , Now application is available in WMO/DPL for destruction

| ETA                              | Network Application Details |                                                                                                    |                       |            |                                              |                            |                           |     |                              |          |               |        |
|----------------------------------|-----------------------------|----------------------------------------------------------------------------------------------------|-----------------------|------------|----------------------------------------------|----------------------------|---------------------------|-----|------------------------------|----------|---------------|--------|
| Network                          | Apply<br>Migrat             | Apply for Fresh Application/Ammendment         In Process Applications         In Process Requests         License Issued/Surrendered         Rejected A           Migration Of License         Migration Of License         Migration Of License         Migration Of License         Migration Of License |                       |            |                                              |                            |                           |     | Applicati                    | ons      |               |        |
| Satellite                        | PDF                         | EXCEL                                                                                                    | License No.           | •          | License Type                                 | •                          | Dequest Status            | •   | Action                       | Search:  |               | •      |
| Non-Network                      | 11                          | NW034820221100018                                                                                                    | NWW3482               | 0220300002 | Fixed/Land Me<br>HF/VHF/UHF (<br>806MHz)(Ame | obile-<br>Above<br>ndment) | WOL issuance i<br>pending | s   | Pending for Issue of License |          | 6 <i>6</i>    | . 🛤    |
| Manufacturing & Testing DPL/NDPL | 12                          | NW034820230600022                                                                                                    | TG-03<br>old lic no.( | TG-03)     | Fixed/Land M<br>HF/VHF/UHF (<br>806MHz)(Surr | obile-<br>Above<br>ender)  | Submit Surrend<br>Request | ler | Submitted for<br>scruitiny   |          | lò <i>(</i> / |        |
| Import                           | Showing                     | 1 to 12 of 12 entries                                                                                                    |                       |            |                                              |                            |                           |     |                              | Previous | 1             | 2 Next |

Dash Board ,after Destruction :

After successful process by WMO/DPL Applicant can download surrender certificate

| Network                                                | Apply for F | resh Application/Ammendm | ient In Process Ap                                            | oplications In Process Rec                                                                                                    | uests License Issued/Surre | ndered Rejected Applications |
|--------------------------------------------------------|-------------|--------------------------|---------------------------------------------------------------|----------------------------------------------------------------------------------------------------|----------------------------|------------------------------|
|                                                        | Migration   | Of License               |                                                               |                                                                                                    | $\wedge$                   |                              |
| Satellite                                              | PDF EX      | CEL                      |                                                               |                                                                                                    |                            | Search: 22                   |
|                                                        | Sr.No.      | ▲ License No 🛔           | License Type 🛛 🌲                                              | License Issue Address                                                                                                    | License Validity 🛔         | Action 🔶                     |
| Non-Network                                            | 14          | NWW34620140441402        | Others<br>(Radar/AIS/Beacon                                   | GM(E&T) HEAD INFOCOM<br>ONGC ,REGIONAL INFOCOM,                                                                                                    | 10-04-2014                 | Renewal Of License           |
| Experimental/Demonstration/<br>Manufacturing & Testing |             |                          | 806MHz(Migrated)                                              | BANDRA SION LINK ROAD,<br>MUMBAI DHARAVI PO<br>,Mumbai City                                                                                         |                            | Surrenuer Of License         |
| DPL/NDPL                                               |             |                          |                                                               | ,MAHARASHTRA, 400017                                                                                                    |                            |                              |
|                                                        | 15          | NWW34820220300002        | Fixed/Land Mobile-<br>HF/VHF/UHF (Above                       | 411019 MAHARASHTRA,                                                                                                    | 31-10-2023                 | ID.                          |
| Import                                                 |             |                          | 806MHz)()                                                     |                                                                                                    |                            | <i>w</i>                     |
|                                                        | 16          | TG-03                    | Fixed/Land Mobile-<br>HF/VHF/UHF (Above<br>806MHz)(Surrender) | NEYVELI LIGNITE<br>CORPORATION LIMITED<br>,MINES II ADMN BLDC.,PO<br>NEYVELI, CUDDALOR DIST<br>,<br>NEYVELI SECOND MINES<br>,Cuddalore ,TAMIL NADU, | 31-12-2023                 | Surrender Certificate        |

---- End of Document ----